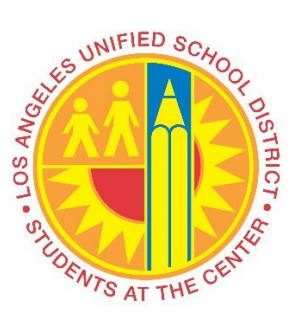

# **Quick Start Guide to**

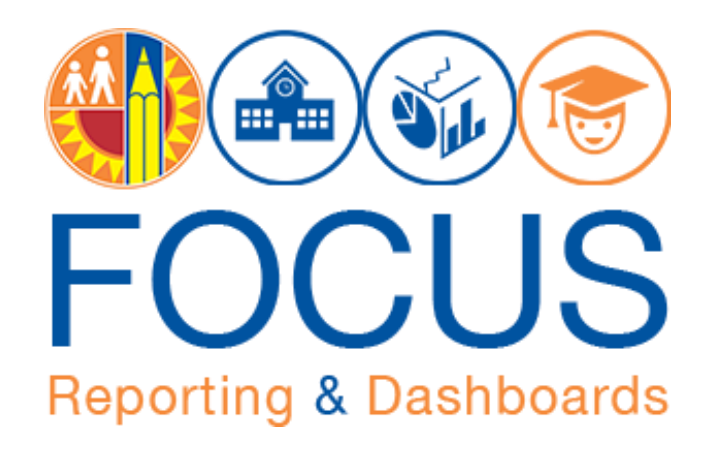

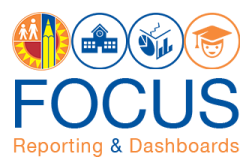

**F**ocus Reporting & Dashboards (Focus) is a web-based application that provides LAUSD administrators with dashboards and reports consisting of student and LAUSD data. This application allows users to see important metrics and other strategic data about LAUSD. Most metrics display target levels to determine if performance is on target. Refer to this guide for an overview of common navigational concepts in the application, including these topics:

| Access the Application           | 1   |
|----------------------------------|-----|
| Welcome Page                     | 2   |
| Subject Page                     | . 3 |
| Navigational Bar                 | 4   |
| Job Aids& Videos                 | 6   |
| Catalog                          | 7   |
| Dashboard and Component Toolbars | 8   |
| Icon Glossary                    | 9   |
| Whom to Contact for Support      | 11  |
|                                  |     |

# Access the Application

To access Focus, type this **URL** into the address bar of your browser:

#### https://focus.lausd.net

Note: The preferred browser is the latest version of **Google Chrome** or **Mozilla Firefox**.

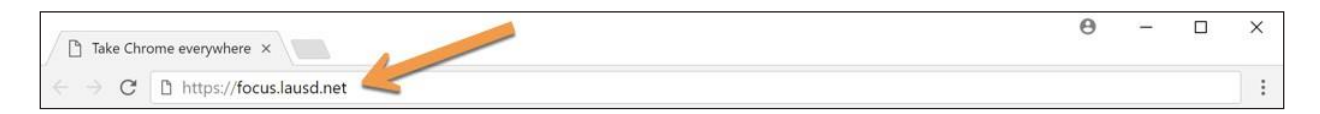

Log into the application by entering your **Single Sign On username** (i.e., do not include @lausd.net) and **password**. Then, click **Sign In**.

| See FOCUS |                                                                                                    |  |
|-----------|----------------------------------------------------------------------------------------------------|--|
| FOCUS     | Sign In<br>Enter your Single Sign-On (email)<br>Username and Password to Log in.<br>eg. (john.smith@laused.net)<br>User ID<br>firstname.lastname<br>Password<br><br>Sign In<br>Accessibility Mode |  |
|           | English 💌                                                                                                    |  |

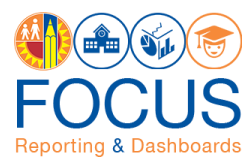

#### **Welcome Page**

The Welcome Page is the first page users see when they log into the application. This page provides information about the application and displays all five **Analytic Areas**, which are the categories of data stored in Focus. Each Analytic Area displays all related **Subjects** to which the user has access. Navigate to a Subject to see all related dashboards and metrics. Refer to this page for a summary of the components of the Welcome Page.

|                                                                                                    | ation through data analytics                                                                                                    |                                  |                                | E ()                                                                                                    |
|----------------------------------------------------------------------------------------------------|----------------------------------------------------------------------------------------------------|----------------------------------|--------------------------------|----------------------------------------------------------------------------------------------------|
| Build a Solid Foundation for E<br>Learners<br>Strategic Plan 2018-2019                                                                                                    | arly                                                                                                    |                                  | 9                              |                                                                                                    |
| Welcome Message 2 <1ot1>                                                                                                    | What's New? 3                                                                                                    | < 1 of 5 >                       | Job Aids & Videos              | <1of7 > 🗰                                                                                                 |
| Welcome to Focus<br>The LAUSD Integrated ad hoc reporting and distributions application<br>Focus consolidates at sudart and Divirit data you need as<br>an LAUSD employee into one application.<br>Click to watch the intro video | Statute     Release Notes - K-3 Class Size Average,Data Dictionary     Statute     Newselfter - Focus on Achieving Success Vol. 2     Success     Reports     Reports, SSPT Subject Area | See More<br>See More<br>See More | oastantates<br>● A is: = FOCUS | Quick Start Guide to Focus<br>Learn about the Welcome Page, Subject Pages,<br>Navigational Bar, and Icons |
| Analytic Areas                                                                                                    | ew available dashboards.                                                                                                    | instruction                      | Operations Special Education   |                                                                                                    |
| AEA                                                                                                    | MMED Schoology                                                                                                    |                                  |                                | 10                                                                                                    |

| #  | DESCRIPTIO<br>N                                                                                                    |
|----|----------------------------------------------------------------------------------------------------|
| 1  | Logout.                                                                                                    |
| 2  | Click the chalkboard in the <b>Welcome Message</b> to watch the introductory video.                                                                                                    |
| 3  | In What's New, click See More to view release notes and newsletters.                                                                                                    |
| 4  | In the <b>Job Aids &amp; Videos</b> section, review job aids and videos about the entire application. For dashboard job aids, see the Job Aids and Videos section on the related Subject Page (see next page). |
| 5  | Click one of the five <b>Analytic Areas</b> to see the available Subjects: Executive, Instruction, Operations, Special Education, and Summary.                                                                 |
| 6  | Search the entire application for a dashboard.                                                                                                    |
| 7  | Click this button to access the <b>Catalog</b> .                                                                                                    |
| 8  | Click Create Your Report to create one from scratch.                                                                                                    |
| 9  | Click a <b>Subject</b> to navigate to it and see available dashboards.                                                                                                    |
| 10 | Click the <b>arrows</b> to view additional Subjects.                                                                                                    |

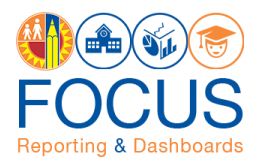

## **Subject Page**

The purpose of the Subject Page is to provide a list of all available dashboards within the Subject, as well as the related metrics to which users should pay attention.

**Note:** The Subject Page will only display dashboards to which you have access. For example, school users will only see Campus View dashboards.

| FOC                                   | CUS Reporting & Sup                                         | porting education                    | through data analy         | ytics                          |                                                                                                    | Ð                   |
|---------------------------------------|-------------------------------------------------------------|--------------------------------------|----------------------------|--------------------------------|----------------------------------------------------------------------------------------------------|---------------------|
| Instruction -                         | AEA 🚺 Gradua                                                | tion Progress MME                    | D Schoology                |                                |                                                                                                    | 🧿 <b>n</b>          |
| Metrics at a Glance                   | aduation Prog<br>students that are on track for<br>andards. | gress<br>graduation and students the | at meet minimum graduation | n requirements based on UC and | Frequently Viewed Dashboards 8<br>B<br>Graduation Progress Central<br>Office View                                                                                                | < 1 of 1 >          |
| Class of 2018 on Track                | % or students that have<br>met Grad Requirements            | College Readiness – UC               | College Readiness -CSU     |                                | Job Aids & Videos 7                                                                                                    | < 1 of 4 >          |
| 86%                                   | 86%                                                         | 44%                                  | 45%                        |                                | Job Aid: Graduation Progress<br>Job aid to show users on how to utilize Graduation I<br>Graduation: Subject Page Guide<br>Metrics at a Glance definitions, available job aids, a | Progress Dashboard  |
| Dashboards<br>Operational Dashboards  | 1                                                           |                                      |                            |                                | Graduation BUL-1040.3<br>Credit for Concurrent Enrollment in High School and                                                                                                    | d Community College |
| Graduation Progress Central C<br>View | Titico Graduation Progress<br>View                          | Local District                       | ngress Campus View         | Graduation Simulator View      | Graduation Student Details View                                                                                                    |                     |

Below are the components for the Subject Page.

|   | DESCRIPTIO<br>N                                                                                                    |
|---|----------------------------------------------------------------------------------------------------|
| 1 | Use the Navigational Bar to go to another Subject. See page 4 for more info.                                                                                                    |
| 2 | In the Metrics at a Glance section, review metrics related to the selected Subject.                                                                                                    |
| 3 | Click a dashboard listed in the <b>Dashboards</b> section to open it. (Note: Users will only see the dashboards to which their role grants access).                                     |
| 4 | Search the entire application.                                                                                                    |
| 5 | Click this button to access the <b>Catalog</b> .                                                                                                    |
| 6 | Click Create Your Report to create one from scratch.                                                                                                    |
| 7 | In Job Aids & Videos, watch training videos or review job aids about this Subject.                                                                                                    |
| 8 | Access the dashboards you visit most often in the <b>Frequently Viewed Dashboards</b> section.<br>Click the arrows to scroll through the list. (Note: This section is updated nightly.) |
| 9 | Click the <b>Home icon</b> to return to the Welcome Page.                                                                                                    |

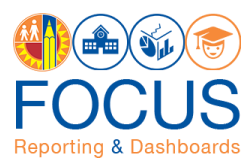

#### **Navigational Bar**

The navigational bar can be found on all Subject Pages and dashboards to make it easy to navigate between Subjects or dashboards within different Analytic Areas.

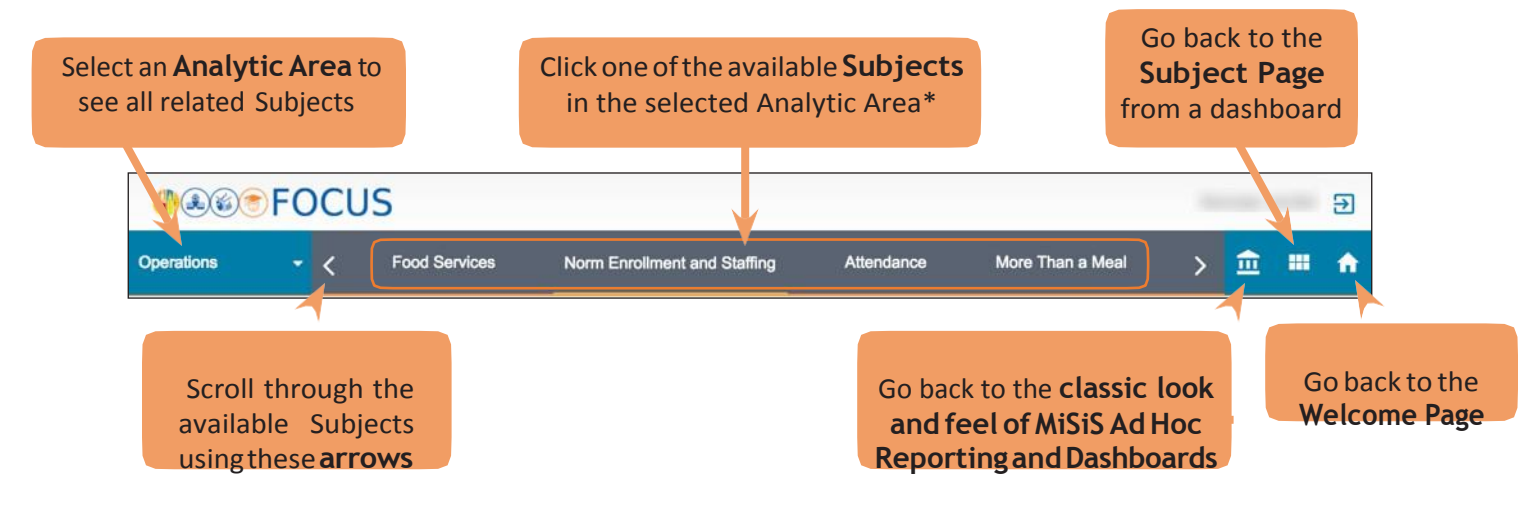

\* On a Subject Page, click a Subject to navigate to the related Subject Page. On a dashboard, click a Subject to see available dashboards.

On a **Subject Page**, use the navigational bar to access another Subject.

1. To select a different Analytic Area, click the down arrow in the **Analytic Area drop-down menu** on the left side of the navigational bar.

| <b>\$</b>  | FOCUS         |                              |            |                  | - | -        | € |
|------------|---------------|------------------------------|------------|------------------|---|----------|---|
| Operations | Food Services | Norm Enrollment and Staffing | Attendance | More Than a Meal | > | <u>ش</u> | A |

2. Click an Analytic Area to reveal all of its Subjects.

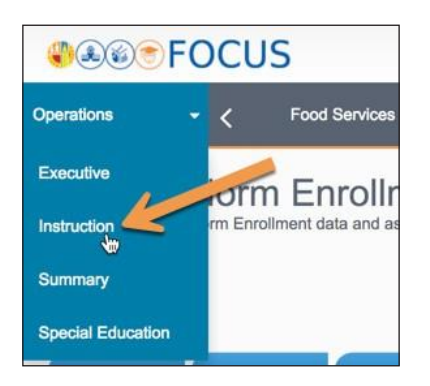

3. Click a **Subject** to navigate to it.

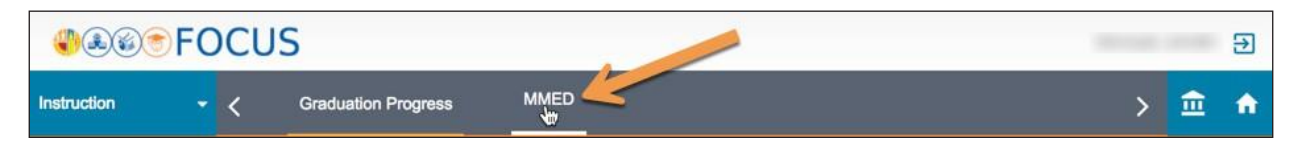

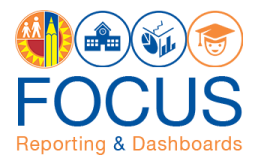

On a **dashboard**, use the navigational bar to access another dashboard.

1. To select a different Analytic Area, click the down arrow in the **Analytic Area drop-down menu** on the left side of the navigational bar.

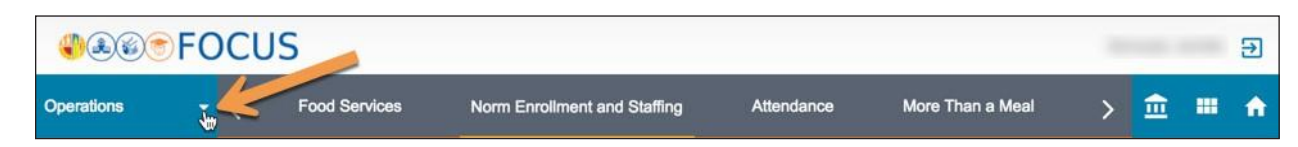

2. Click an Analytic Area to reveal all of its Subjects.

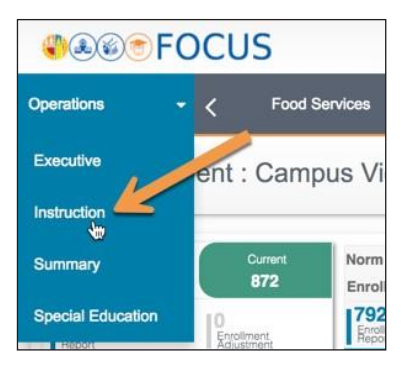

3. Click a **Subject** to reveal all dashboards in that subject.

| Instruction - C Graduation Progress MMED | <b>*</b> &&@ | • FC | C | US                  |      |   |   | Э     |
|------------------------------------------|--------------|------|---|---------------------|------|---|---|-------|
|                                          | Instruction  | ÷    | < | Graduation Progress | MMED | > | 盦 | <br>A |

Note: Use the arrows in the navigational bar to scroll through all Subjects within an Analytic Area.

| <b>*</b> &&* | FOCUS             |                              |            |                  |          | <br>€ |
|--------------|-------------------|------------------------------|------------|------------------|----------|-------|
| Operations   | - C Food Services | Norm Enrollment and Staffing | Attendance | More Than a Meal | <u>ش</u> | <br>A |

4. If there are many dashboards in that Subject, scroll down in the dashboard list to see all.

| Operations -          | <       | Food Services           | Norm Enrollment and Staffing     | Attendance                                                                                                    | More Than a Meal      | > 🏛 🚥 1                 |
|-----------------------|---------|-------------------------|----------------------------------|----------------------------------------------------------------------------------------------------|-----------------------|-------------------------|
|                       |         |                         |                                  |                                                                                                    |                       |                         |
| Final Norm Enrollment | Central | Final Norm Enrollmen    | t Local Final Norm Enrollment Ca | mpus Final Norm                                                                                                    | Staffing HR View Fina | I Norm Staffing Central |
|                       |         | Preliminany Norm Dashbo |                                  | and a second second sec |                       |                         |

5. Click the **dashboard name** to navigate to it.

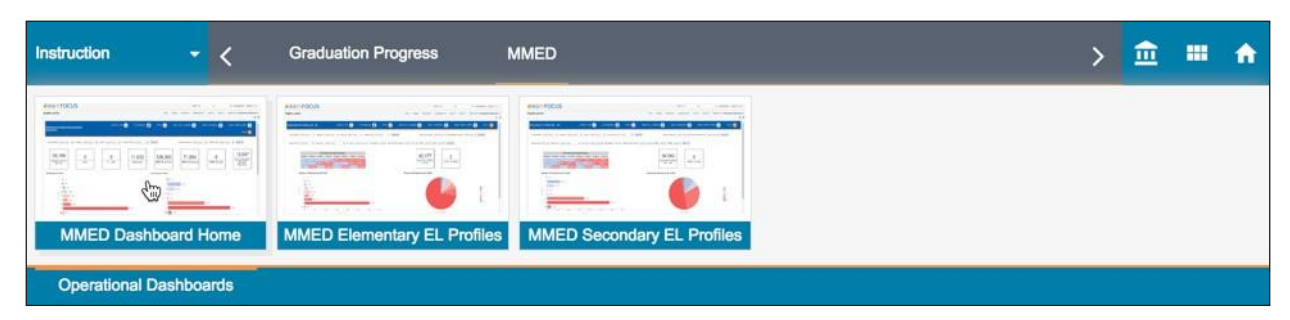

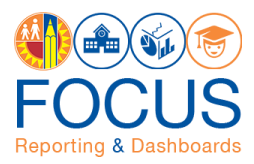

## **Job Aids & Videos**

Job aids, videos, and other help content can be viewed and downloaded via the Welcome Page, Subject Page, and all dashboards.

On the **Welcome Page** and **Subject Pages**, the section displays content relevant to that page. To see all help content available in the application, click the **See All icon**.

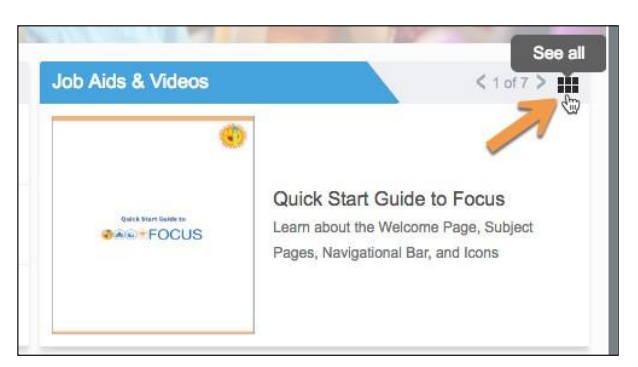

To see all available content on any **dashboard**, 1) click **More Options** in the navigational bar, and then 2) click the **Job Aids icon**.

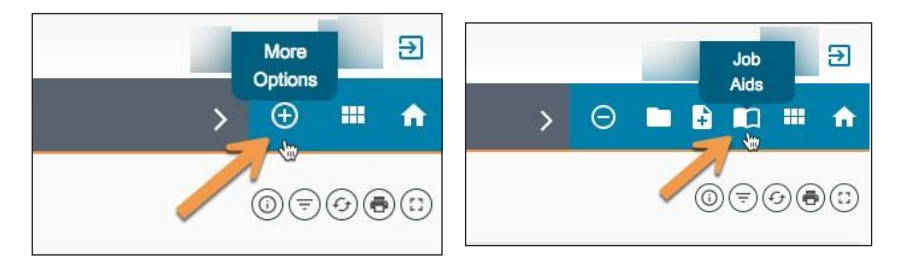

After clicking See All on the Welcome/Subject Pages or the Job Aids icon on a dashboard, use the **search bar** to find content on a specific topic.

|     | Search Results | Attendance |
|-----|----------------|------------|
| 1.5 |                | w.         |

Click a **content title/image** to open it in a different window.

| sultis found                      |                                                   | Attendance                                                                                                    |                                    |                               |
|-----------------------------------|---------------------------------------------------|----------------------------------------------------------------------------------------------------|------------------------------------|-------------------------------|
| endance                           |                                                   |                                                                                                    |                                    | 1 - 4 of 4 results < 1 of 1 > |
| Attendance: Subject Page<br>Guide | Quick Start Guide to New<br>Attendance Dashboards | Attendance Submittal<br>Dashboard Gulde<br>Leem how to use the dashboard<br>and view business nizes for<br>submittal nates | Alandaros Banda<br>Deathoard Guide |                               |

To go back to the page you were on, click the X in the top right corner of the Training Content area.

| Attendance |                     |
|------------|---------------------|
|            | 1 - 4 of = 1 of 1 > |

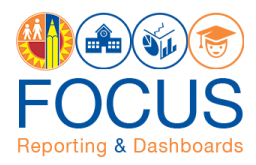

# Catalog

The catalog stores saved objects such as analyses and filters. The catalog can be accessed on every page in the application. There are two views available:

- 1. The **Basic View** is available on the Welcome Page, Subject Pages, and dashboards, and it can be used to quickly access a report or other saved items.
- 2. The **Composer View** is provided for Composer and Publisher users to access reports, filters, and other items in order to edit or delete them. The Composer View can be accessed within the Basic View.

To view the catalog in Basic View, click the **Catalog icon** on the Welcome Page, Subject Pages, or dashboards (in the navigational bar, click More Options > Catalog).

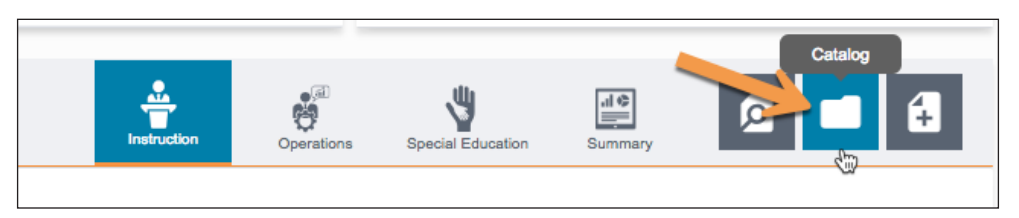

To access the Composer View, click the **Composer View icon**.

| Catalog                                            | Search Content | Corr | x | (<br>New |
|----------------------------------------------------|----------------|------|---|----------|
| Catalog [2]<br>My Folder [3]<br>Shared Folder [13] |                |      | 7 |          |

For a detailed description of the catalog and how to use it, refer to the job aid Using the Catalog.

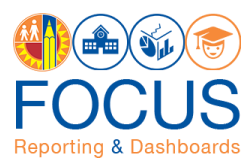

# **Dashboard and Component Toolbars**

All dashboards in Focus include a **dashboard toolbar** that can be used to control all dashboard tiles and components, as well as individual **component toolbars** to control only the related component.

| Instruction                     |                 | AEA Grad              | uation Progress                    | MMED               | Schoology             |                                 |                      |                |                                 | >                  | Ð                  |        | <b>f</b> |
|---------------------------------|-----------------|-----------------------|------------------------------------|--------------------|-----------------------|---------------------------------|----------------------|----------------|---------------------------------|--------------------|--------------------|--------|----------|
| Graduatio                       | n Progres       | s : Campus            | View<br>ement and those current    | y in-progress to c | omplete a requirement | Bell SH                         |                      |                |                                 |                    | 07                 | 98     | ::)      |
| Class of 2018                   | A-G D or Better | 92%                   | Class of 2018 Al<br>Requirements M | I Academic<br>let  | 92%                   | University of C<br>Better       | alifornia A-C        | ashboarc       | Toolbar                         | sity A-G C or      | 50                 | )%     |          |
| 623<br>On-Track                 | 51<br>Off-Track | 674<br>Total Students | 620<br>On-Track                    | 54<br>Off-Track    | 674<br>Total Students | 1,243<br>On-Track               | 1,242<br>Off-Track   | Total Students | On-Track                        | 1,233<br>Off-Track | 2,485<br>Total Stu | dents  |          |
| Graduation Yea<br>Class of 2018 | ar              |                       | Graduation Year<br>Class of 2018   |                    |                       | Graduation Year<br>All Students |                      |                | Graduation Year<br>All Students |                    |                    |        |          |
| Requirement                     | Subjects / Grad | duation Year View     | i 🔊  i<br>Graph                    | District Con       | nparison              | Gr                              | i Ø 🗐 (<br>sph Table | 3) Student Gro | up Comparison                   | Ethnicity          | 1                  | )<br>I | Ĵ        |
|                                 |                 |                       |                                    | 100                |                       |                                 |                      | Compo          | nent Tool                       | bars               | Graph              | Table  |          |

The key icons to know in the **dashboard toolbar** are the **Info icon**, which opens the related user manual when clicked, and the **Filter icon**, which displays all dashboard filters (expanded in the image below).

| Contraction through data analytics                                                                                                    |         |  |     |     |
|----------------------------------------------------------------------------------------------------|---------|--|-----|-----|
| Instruction - AEA Graduation Progress MMED                                                                                                    | ssMMED  |  | > ⊕ |     |
| Graduation Progress : Campus View 'On-Track' includes both students who have completed a requirement and those currently in-progress to complete a requirement | Bell SH |  | 07  | 080 |

The key icons to know in the **component toolbars** are listed below. See the next page for a glossary of all icons in Focus.

Click the **Maximize icon** to view the component in full screen and then click Minimize to go back.

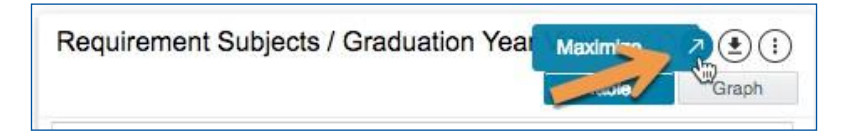

Click the **More Tools icon** and then choose **Print** to print a graph.

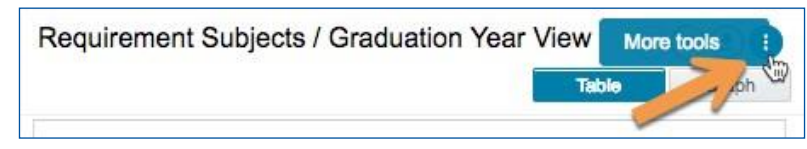

The **Filter icon** is available to filter the related component only. Filters will vary by component.

| Current Year vs Last Year Analysis | Filter             |
|------------------------------------|--------------------|
|                                    | Graph VI able liew |

Components consisting of reports can be exported to Excel, CSV, etc. Click the **Export icon** and then choose the format.

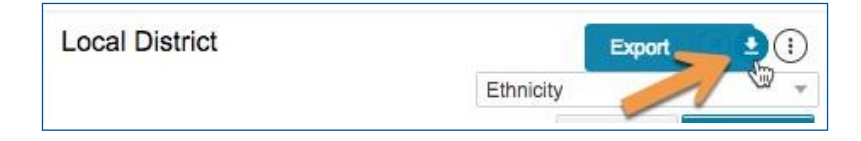

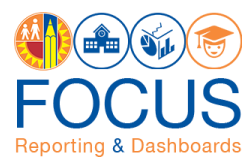

#### **Icon Glossary**

Focus displays many icons throughout the application, with the majority in toolbars. Each dashboard consists of multiple sets of toolbars. The **Dashboard Toolbar**, located at the top right corner of the screen, controls the entire dashboard, while the **Component Toolbars** throughout the dashboard control each component individually. In addition to the toolbars, the **Navigation Bar** contains icons to navigate to other screens. See the image below for an example, and refer to this section of the guide for definitions of all icons.

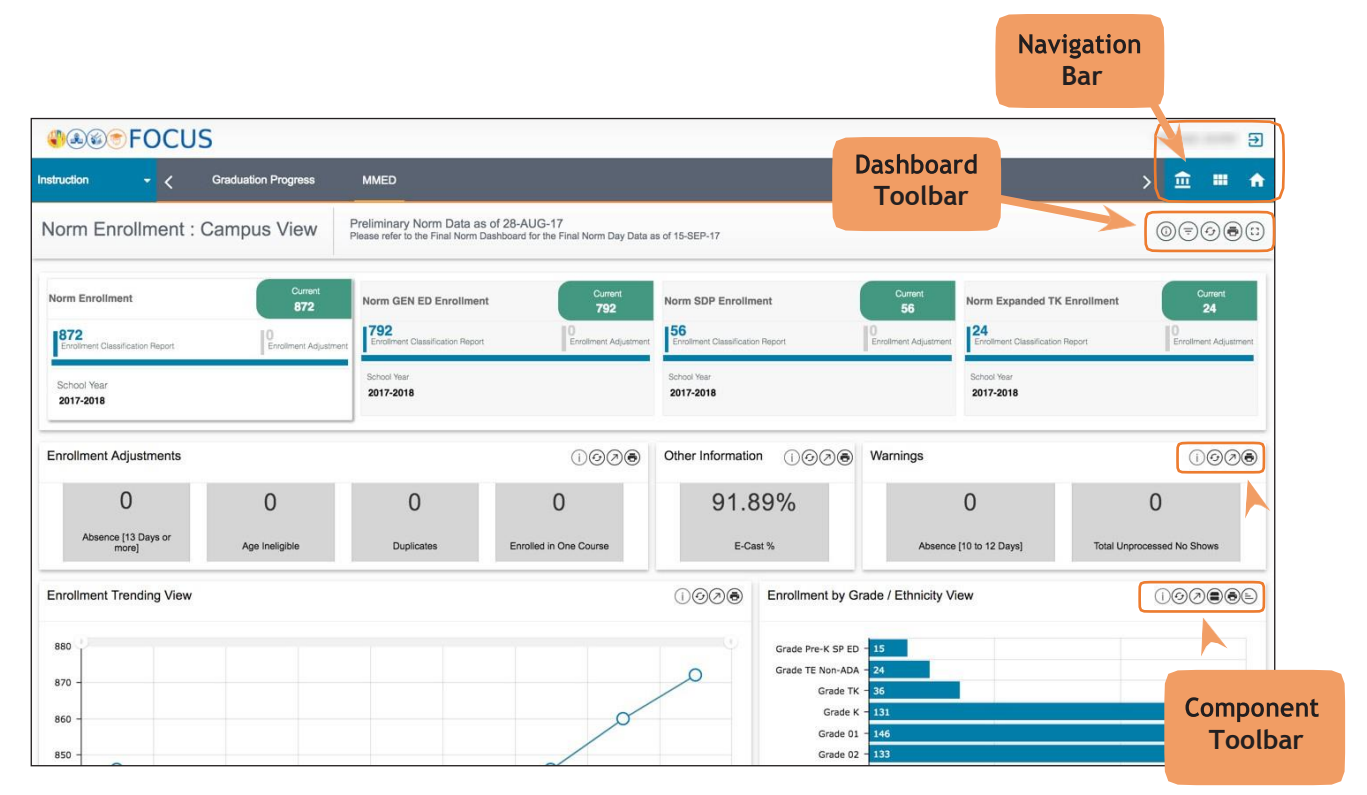

| ICON | TOOLBAR<br>LOCATION                  | HOVER TEXT         | ACTION PERFORMED                                                                                             |
|------|--------------------------------------|--------------------|----------------------------------------------------------------------------------------------------|
|      | Welcome<br>Page /<br>Subject<br>Page | Search             | On the Welcome Page, search the entire<br>application. On the Subject Page, search the<br>displayed Subject. |
|      | Welcome<br>Page/<br>Subject<br>Page  | Catalog            | Go to the Basic View of the Catalog. The<br>Composer View can be accessed within the<br>Basic View.          |
| £    | Welcome<br>Page /<br>Subject<br>Page | Create Your Report | Create an ad hoc report.                                                                                     |
| €    | All Pages                            | Logout             | Log out of Focus.                                                                                            |

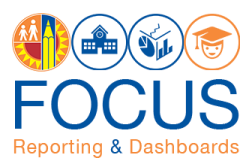

| ICON | TOOLBAR<br>LOCATION                   | HOVER TEXT                | ACTION PERFORMED                                                                                                    |
|------|---------------------------------------|---------------------------|----------------------------------------------------------------------------------------------------|
| A    | Subject<br>Page/<br>Navigation<br>Bar | Return to Welcome<br>Page | Return to the Welcome Page.                                                                                                    |
| ***  | Navigation<br>Bar                     | Return to Subject<br>Page | Return to the Subject Page for the displayed dashboard.                                                                                                    |
| Œ    |                                       | More Options              | Reveal options to view Catalog, Create<br>Report, or view JobAids.                                                                                                    |
|      |                                       | Catalog                   | Go to the Basic View of the Catalog. The<br>Composer View can be accessed within the<br>Basic View.                                                                                       |
|      |                                       | Create Report             | Create an ad hoc report. Refer to the job aid,<br>How to Create a Report.                                                                                                    |
|      |                                       | Job Aids                  | View and download job aids, videos, and other help content.                                                                                                    |
|      | Dashboard<br>Toolbar                  | Info                      | View help information related to the current dashboard.                                                                                                    |
| =    |                                       | Filter                    | Reveal options for modifying the data<br>displayed on the dashboard. Use the Filters<br>to narrow the set of students displayed in the<br>dashboard. Available filters vary by dashboard. |
| (c)  |                                       | Refresh                   | Refresh the data on the dashboard.                                                                                                    |
|      |                                       | Print                     | Print the entire dashboard as it is currently<br>displayed on the screen. (To print a<br>component by itself, see Component Toolbar<br>icons).                                            |
|      |                                       | Full Screen               | Remove the header and display the dashboard full screen.                                                                                                    |

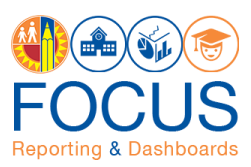

| ICON               | TOOLBAR<br>LOCATION  | HOVER TEXT | ACTION PERFORMED                                                                                                    |
|--------------------|----------------------|------------|----------------------------------------------------------------------------------------------------|
| í                  | Component<br>Toolbar | Info       | View help information for the component.                                                                                                    |
| $(\mathbf{r})$     |                      | Refresh    | Update the data in the component, retaining all filters applied.                                                                                                    |
| $\bigtriangledown$ |                      | Maximize   | Display the component on the entire browser screen.                                                                                                    |
|                    |                      | Filter     | Reveal options for modifying the display of<br>the component; click a filter name to display<br>the list in a different configuration. Available<br>filters vary by component. |
|                    |                      | Export     | Export the component to an Excel, CSV, or PDF file.                                                                                                    |
|                    |                      | Sort       | Click to toggle between sorting the list in<br>the component from best to worst or worst<br>to best.                                                                           |

#### Whom to Contact for Support

For assistance with dashboard-specific questions, refer to the related dashboard guide to find information on who to contact.

For assistance with technical issues, such as...

- Difficulty accessing the application or dashboards
- Difficulty finding something

Please submit a Service Request to the ITD Help Desk. Enter this URL into your browser:

https://achieve.lausd.net/Page/11176

Scroll down and click **Online Ticket**. In the new window, choose **Request Assistance with MiSiS**. In the Select the Affected Module drop-down menu, select "**MiSiS - Focus Reporting & Dashboards**."